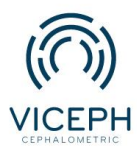

www.viceph.net
admin@viceph.net
033 578 5319

## Chức năng thảo luận thông tin bệnh nhân.

Trong quá trình điều trị của mỗi bệnh nhân, sau khi chia sẻ thông tin thì việc thảo luận, trao đổi ý kiến giữa các bác sĩ là một nhu cầu cần thiết để có thể đưa đến một chẩn đoán và kế hoạch điều trị tốt nhất.

Để giúp các bác sĩ có thể thảo luận một cách thuận tiện mà vẫn đảm bảo tính bảo mật, Viceph hiện tại đã bổ sung tính năng thảo luận trong phần hồ sơ bệnh án của mỗi bệnh nhân.

Với giao diện như một phòng chat, các bác sĩ có thể thảo luận, trao đổi với nhau không chỉ trong việc chẩn đoán mà còn có thể theo dõi trong suốt quá trình điều trị của bệnh nhân.

Sau đây là hướng dẫn sử dụng tính năng "THẢO LUẬN " trên nền tảng Viceph.

Bước 1: Truy cập trang web *https://viceph.net/* trên trình duyệt của bạn, đăng nhập hoặc đăng ký tài khoản ( nếu chưa có).

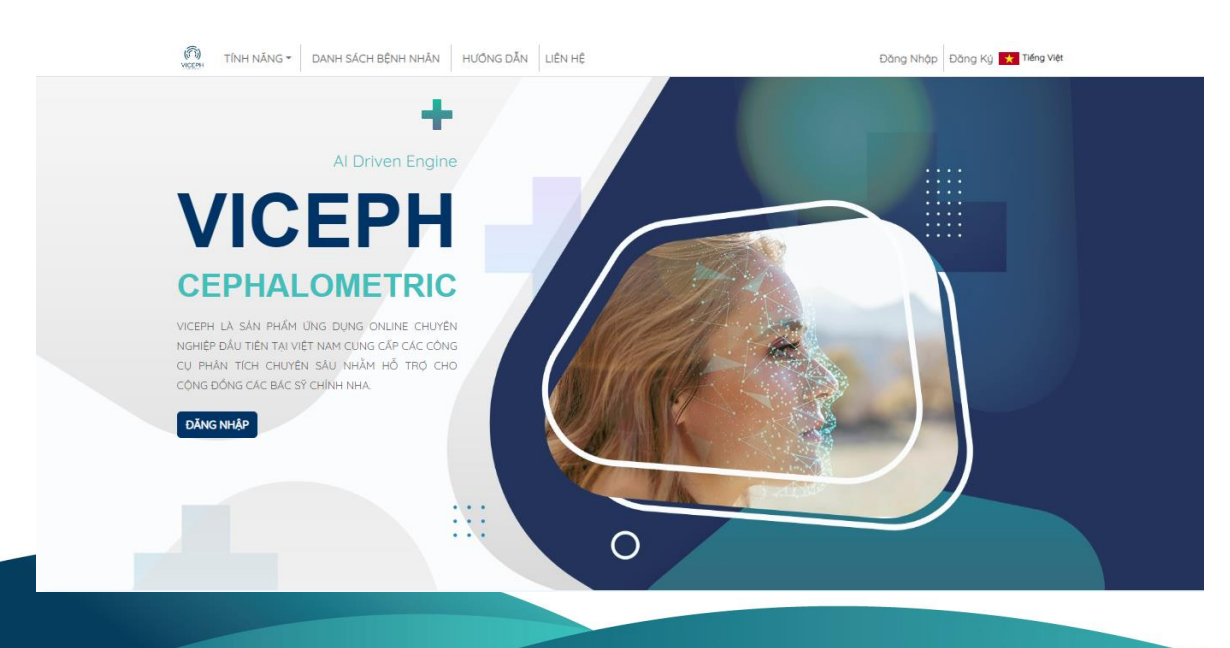

Hình ảnh giao diện Viceph

**Bước 2:** Chọn mục " **DANH SÁCH BỆNH NHÂN"** trên thanh công cụ chính. Bạn sẽ được chuyển sang giao diện danh sách bệnh nhân hiện tại của bạn.

| (7)) TÍNH NĂNG - DANH SÁCH BỆNH NHÂN                                                                                                    |                           | Hien 👻 📩 Tiếng Việt            |     |         |         |                     |
|----------------------------------------------------------------------------------------------------|---------------------------|--------------------------------|-----|---------|---------|---------------------|
| ortho.com.vn@gmail.com (quản trị viên)                                                                                                    | V DANH SÁCH BỆNH NHÂN CHI | IA SÈ NỘI BỘ CHIA SÈ CỘNG ĐỒNG |     |         |         |                     |
| tên bệnh nhân mới mm,                                                                                                    |                           | n/dd/yyyy                      |     | ghi chú |         | + TẠO BỆNH NHÂN MỚI |
| gõ tên bệnh nhân cần tìm                                                                                                    | ۹                         |                                |     |         |         |                     |
| 08/27/2022     Image: Constraint of the second second sec |                           | 12/8/1993                      | Nam |         | q 😍 🚥 🖹 | 🖻 ره <sup>ک</sup> < |
| A (ortho.com.vn@gmail.com)                                                                                                    |                           | 28/7/1993                      | Nữ  |         | q 😍 🚥 🖹 | ة الأفي 🖾           |
|                                                                                                    |                           |                                | 1   |         |         |                     |

Danh sách bệnh nhân.

**Bước 3:** Chia sẻ thông tin bệnh nhân cho các bác sĩ khác theo hướng dẫn trong bài **" Làm** sao để tôi chia sẻ bệnh nhân với các bác sĩ khác " tại mục " HƯỚNG DẪN " trên thanh công cụ chính. Sau khi chia sẻ xong, quay lại mục " DANH SÁCH BỆNH NHÂN", chọn biểu tượng " HỒ SƠ BỆNH ÁN " của bệnh nhân đó.

| TÍNH NĂNG - DANH SÁCH BỆNH NHÂN          | Hien 👻 📩 Tiếng Việt |     |           |                                                        |
|------------------------------------------|---------------------|-----|-----------|--------------------------------------------------------|
| ortho.com.vn@gmail.com (quản trị viên)   |                     |     |           | ✓ DANH SÁCH BỆNH NHÂN CHIA SẼ NỘI BỘ CHIA SẼ CÔNG ĐÔNG |
| tên bệnh nhân mới                        | mm/dd/yyyy          |     | Y ghi chú | + TẠO BỆNH NHÂN MỘI                                    |
| gõ tên bệnh nhân cần tìm Q               |                     |     |           |                                                        |
| NGUYĚN VĂN A<br>(ortho.com.vn@gmail.com) | 12/8/1993           | Nam |           | 🗣 😨 📼 🖹 🙋 🤄 🎽                                          |
| A (ortha.com.vn@gmail.com)               | 28/7/1993           | NØ  |           | 🔹 😒 🛄 🚹 📼 😨                                            |
|                                          |                     |     | 1         |                                                        |

Biểu tượng hồ sơ bệnh án (biểu tượng thứ 4).

**Bước 4:** Sau khi chọn, bạn sẽ được chuyển đến giao diện hồ sơ bệnh án của bệnh nhân. Tại đây chọn mục **" THẢO LUẬN "**. Tại giao diện phòng chat, bạn và các bác sĩ đã được chia sẻ bệnh nhân có thể trực tiếp thảo luận với nhau.

| TÍNH NĂNG 👻 DAN            | IH SÁCH BỆNH NHÂN HƯ | ÔNG DĂN LIÊN HỆ | Hien 👻 🚺 Tiếng Việt                                       |  |  |  |
|----------------------------|----------------------|-----------------|-----------------------------------------------------------|--|--|--|
| A (ORTHOLCOM.VN@GMAIL.COM) |                      |                 | (Nữ   29 Tuối)                                            |  |  |  |
|                            |                      |                 | THÔNG TIN   <b>BỆNH ẤN   LỊCH SỬ ĐIỀU TRI</b>   THẢO LUẬN |  |  |  |
|                            |                      |                 | (C)                                                       |  |  |  |
|                            | HỌ VẢ TÊN:           | A               | LÝ DO ĐẾN KHẨM                                            |  |  |  |
|                            | GIỚI TÍNH:           | NŬ              | Bệnh nhân không tự tin do cười hở lợi.                    |  |  |  |
|                            | NGÀY SINH:           | 28/7/1993       | CHẨN ĐOÀN                                                 |  |  |  |
|                            | NGÀY KHÁM:           | 11/7/2022       | Ấn vào để sửa                                             |  |  |  |
|                            | SÓ ĐIỆN THOẠI:       |                 |                                                           |  |  |  |
|                            | ĐỊA CHĪ:             |                 |                                                           |  |  |  |
|                            |                      |                 |                                                           |  |  |  |
|                            |                      |                 |                                                           |  |  |  |
| GHI CHÚ                    |                      |                 | KÉ HOẠCH ĐIỀU TRỊ ĐƯỢC CHỌN                               |  |  |  |
| Ăn vào để sửa              |                      |                 | Đánh lún răng cửa                                         |  |  |  |

Chọn mục thảo luận trên thanh công cụ.

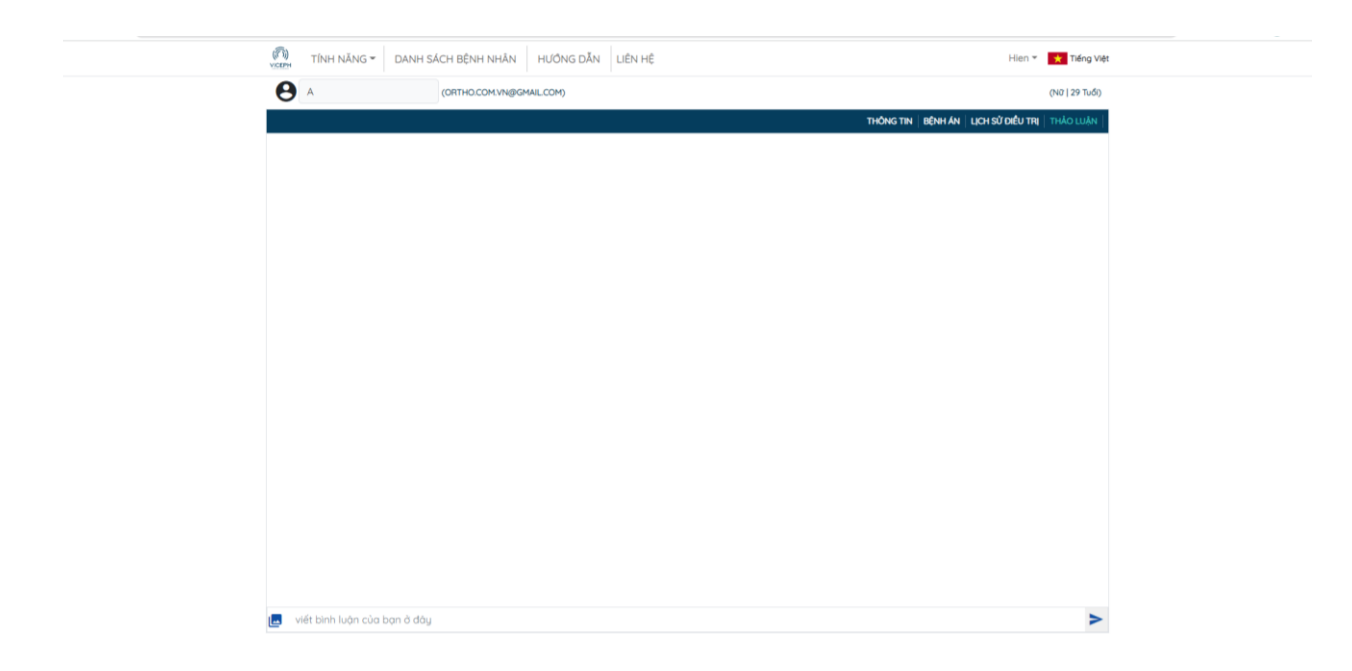

Giao diện phòng chat.

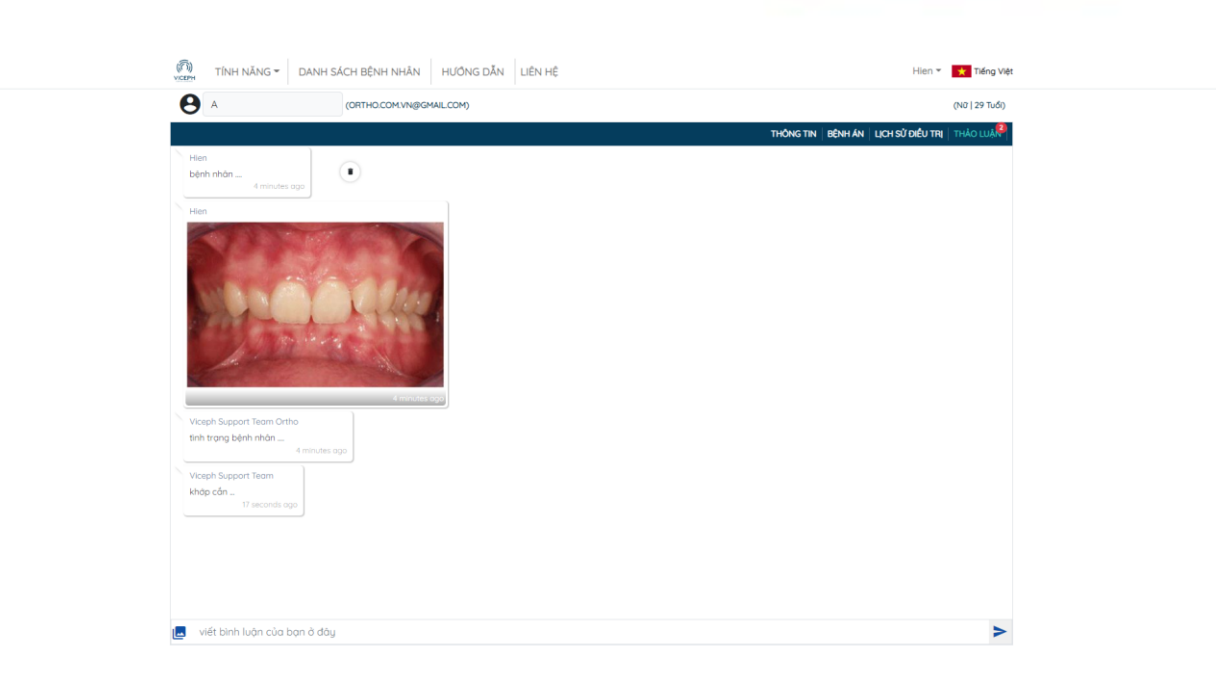

Quá trình thảo luận.

## <u>Lưu ý:</u>

 Tất cả các bác sĩ được chia sẻ (trong và ngoài phòng khám) đều cùng tham gia vào phòng chat.